- 1. Componentes
- 2. Tipos de indicadores y filtrado de datos
- 3. Gráficas
- 4. Que indicadores turísticos se tienen disponibles para consulta

CARIBE

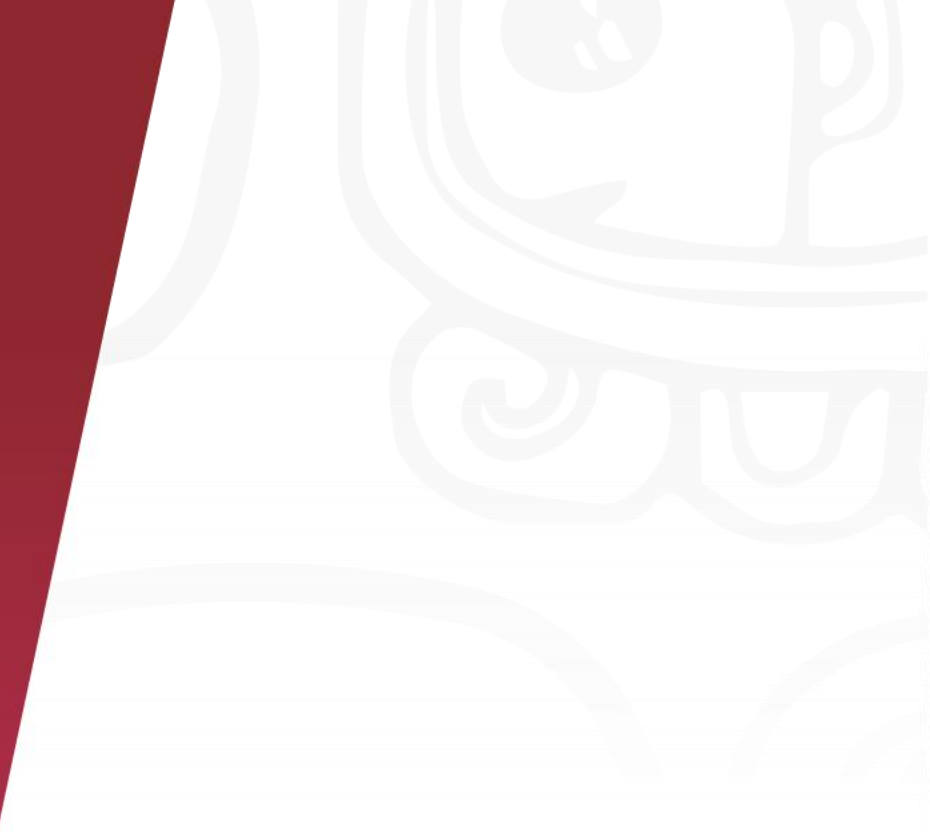

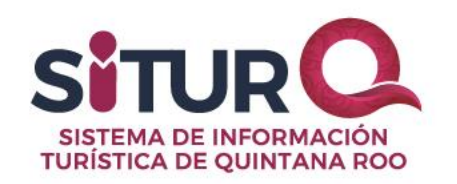

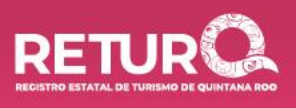

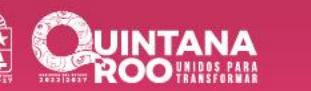

La página de indicadores es accesible desde el menú principal en la opción "Actividad turística".

Está página muestra las gráficas de los indicadores con la información turística generada en el estado disponible para consulta.

La vista principal muestra las siguientes opciones:

- Filtros
- Indicadores
- Comparación de Indicadores
- Descargar
- Tipo de vistas:
  - 3 columnas
  - 2 columnas
  - 1 columna
- Indicadores más consultados

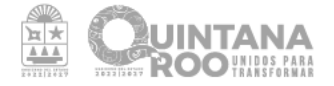

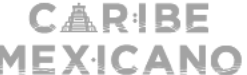

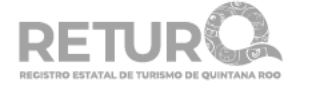

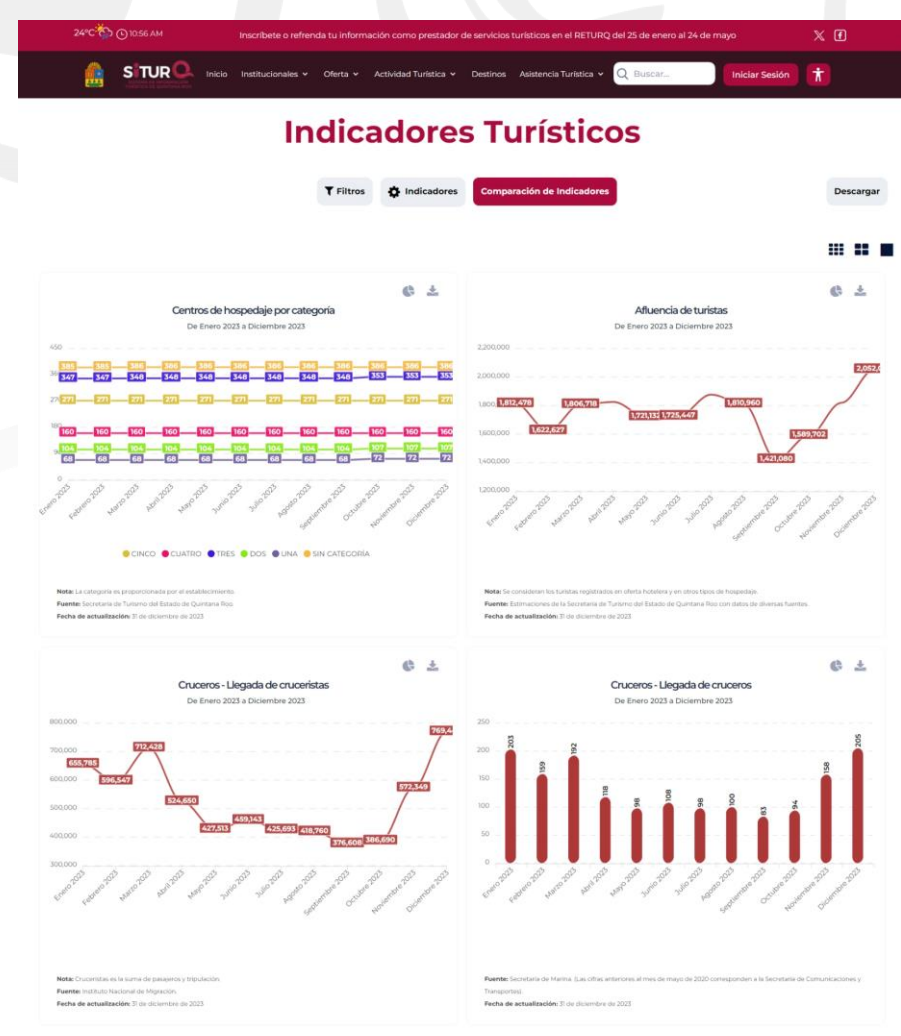

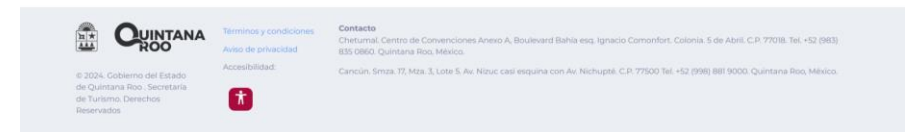

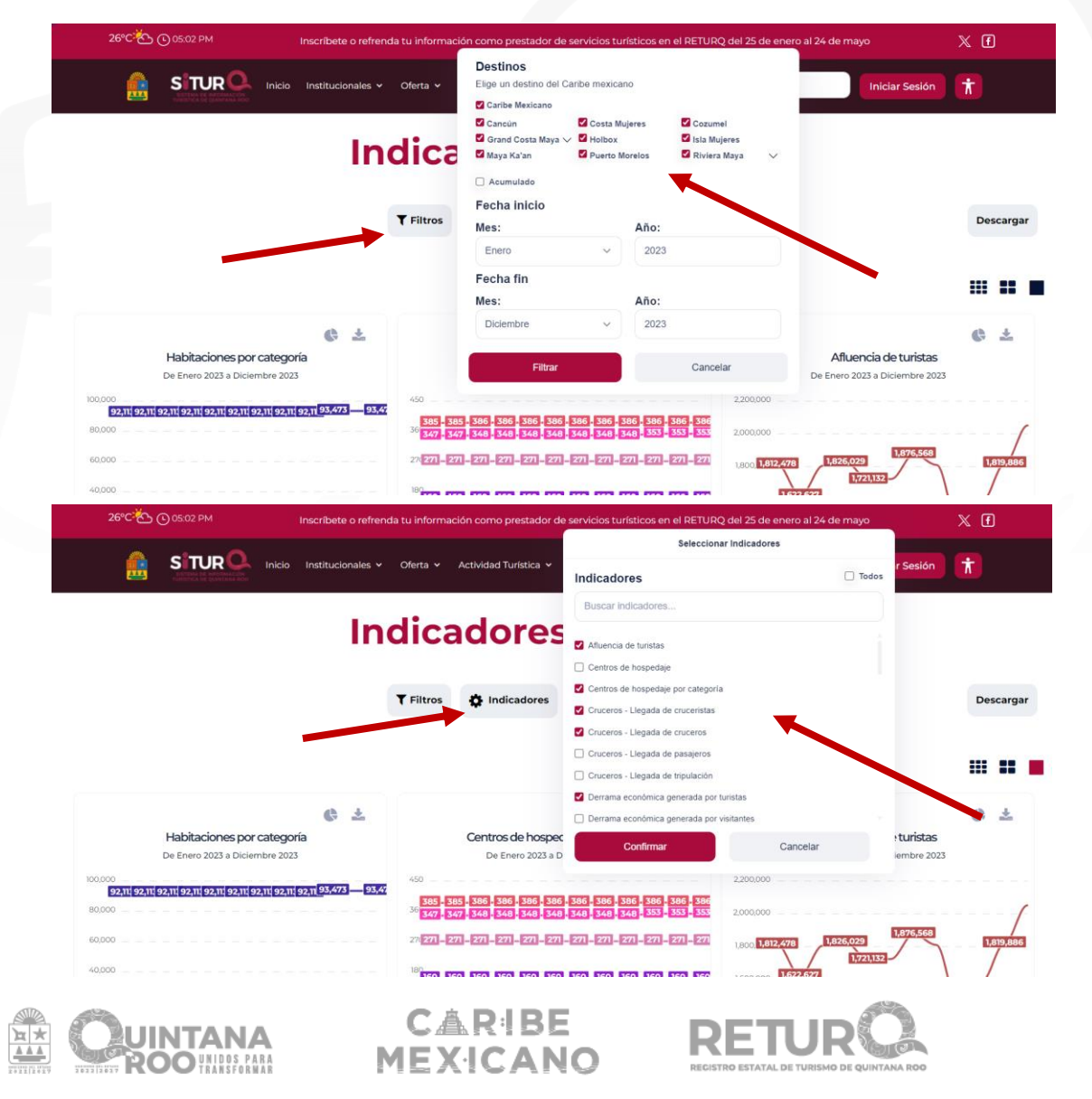

Los filtros para la generación de los indicadores, permite seleccionar los destinos y el rango de fechas en las que se requiere los indicadores.

• Se quiere que al menos se seleccione un destino turístico.

El filtro de indicadores permite seleccionar cuales son los indicadores que se requieren visualizar.

- Permite seleccionar más de un indicador.
- Permite búsqueda de indicadores.
- Permite seleccionar Todos.
- Se requiere seleccionar al menos uno.

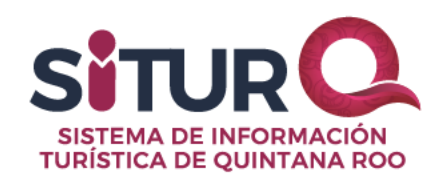

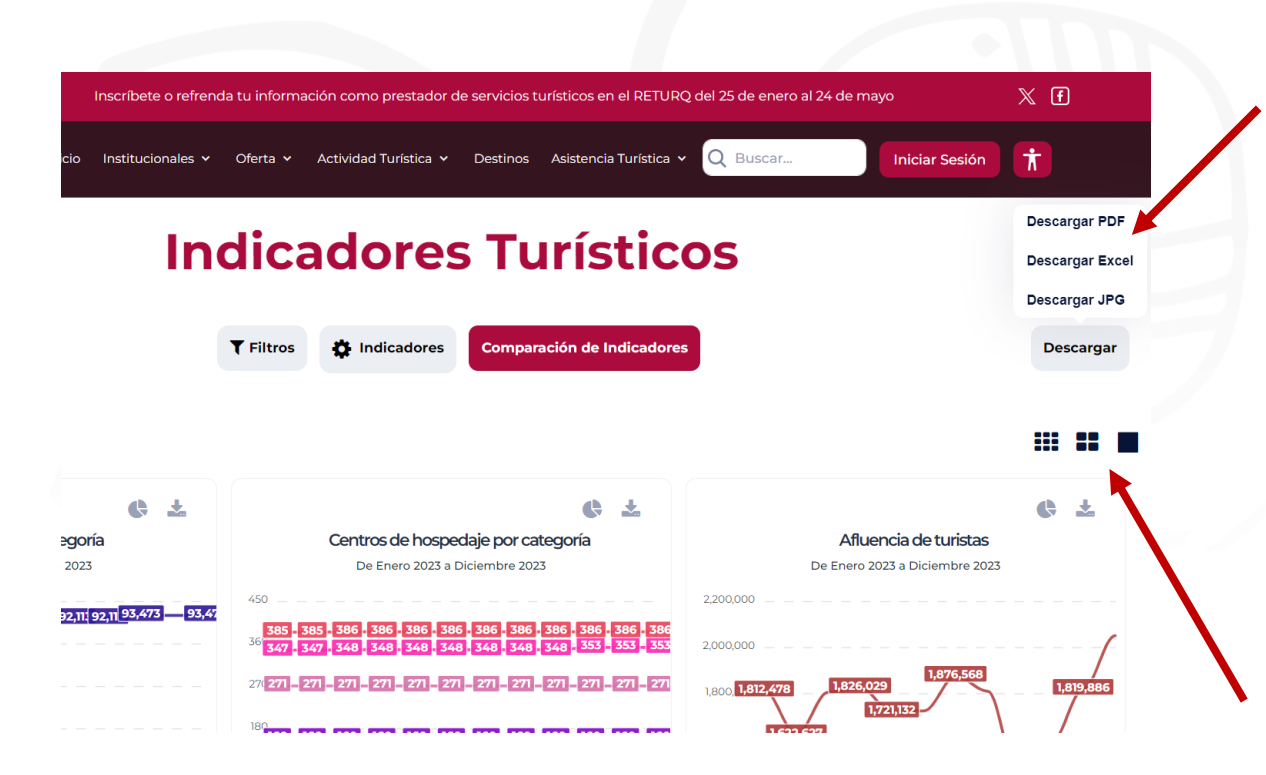

C&R!BE

Los indicadores turísticos permiten descargarlo en 3 formatos:

Los indicadores turísticos permiten descargarlo en 3 formatos:

- PDF: Descarga un PDF con las imágenes de las gráficas de todos los indicadores filtrados.
- Excel: Descarga un Excel donde se muestran los datos relacionados a las gráficas de todos los indicadores filtrados.
- JPG : Descargar una imagen con las gráficas de todos los indicadores filtrados.

Se permite la visualización de las gráficas en 3 vistas:

- 3 columnas
- 2 columnas (la que carga por default)
- 1 columna

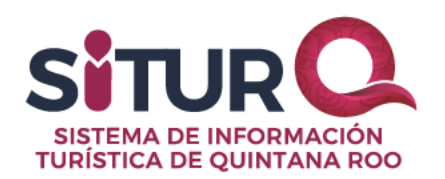

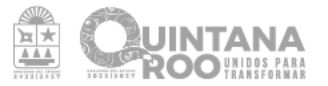

#### **Opciones de filtro**

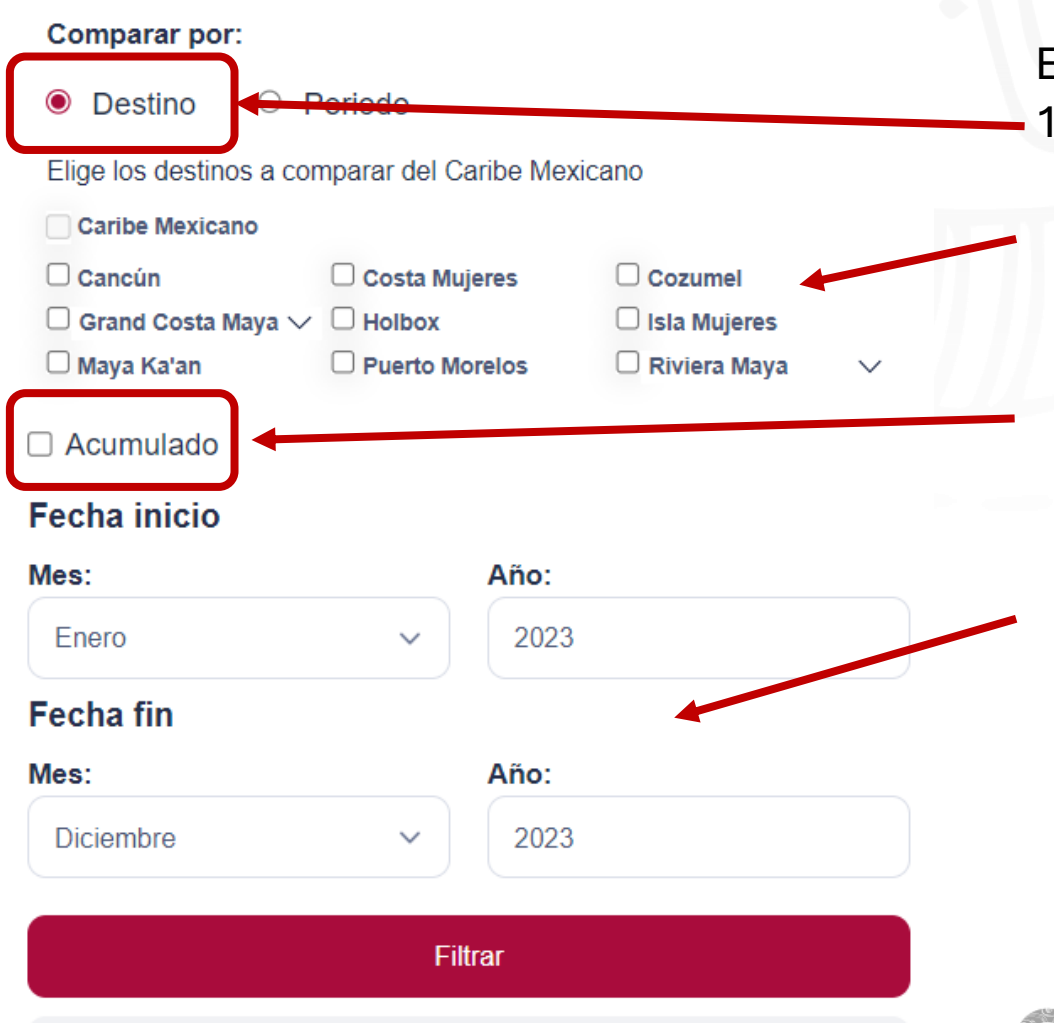

Cancelar

Existen dos tipos de comparaciones que se pueden realizar: 1. Destino

En esta opción permite elegir hasta 3 destinos o grupo de destinos como Grand Costa Maya o Riviera Maya

La opción **Acumulado** permitirá sumarizar los valores del indicador mes con mes.

Y permite elegir el rango de meses en el cual se deben comparar los destinos seleccionados.

Posteriormente se mostrarán los indicadores seleccionados en la opción del botón **Indicadores**.

Cuando ya se hayan elegido los filtros se deberá dar clic en el botón **Filtrar**.

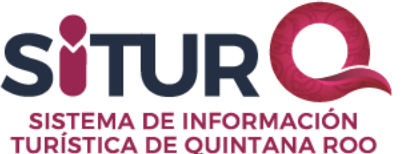

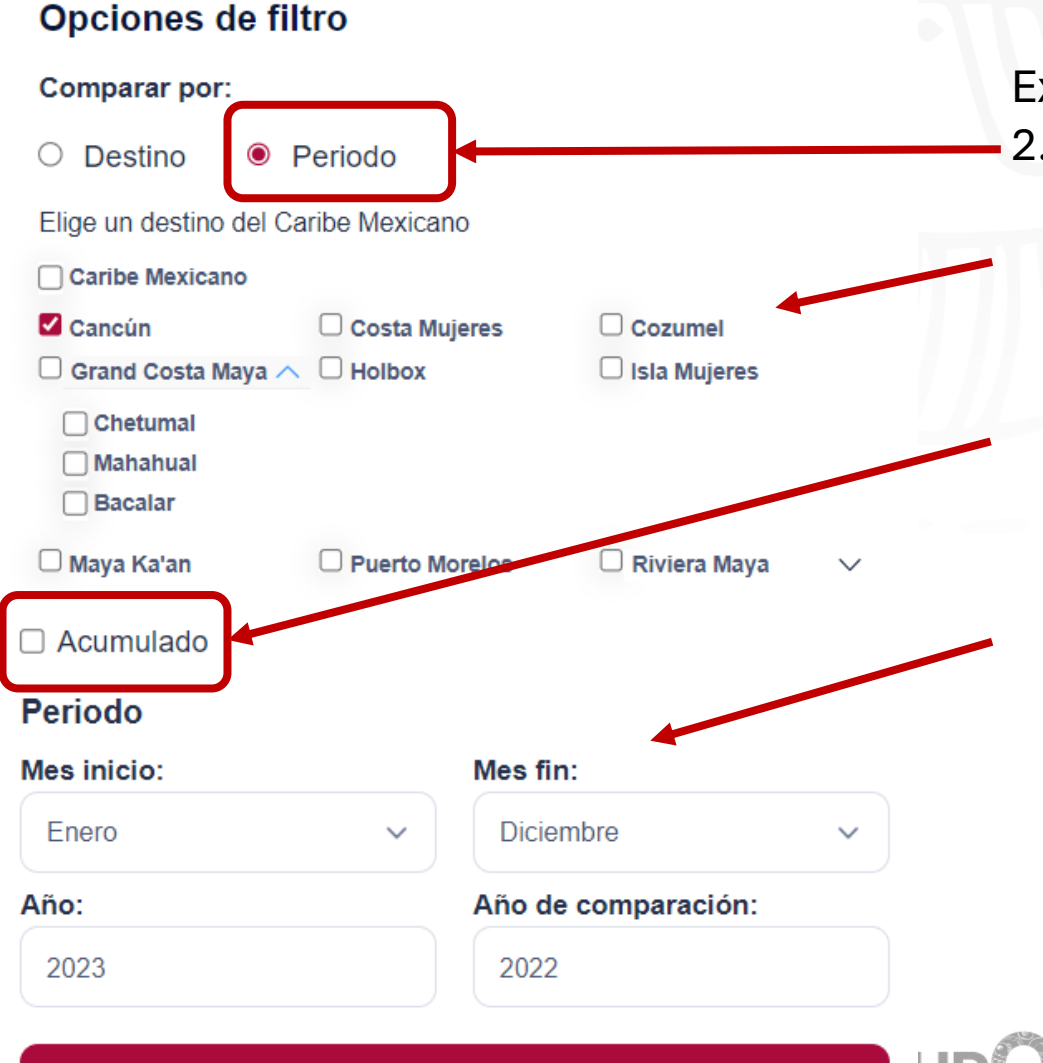

Filtrar

Existen dos tipos de comparaciones que se pueden realizar: 2. Período

En esta opción permite elegir solo un destino o grupo de destinos como Grand Costa Maya o Riviera Maya

La opción **Acumulado** permitirá sumarizar los valores del indicador mes con mes.

Y permite elegir 2 rangos de meses en el cual se debe comparar el destino seleccionado.

Posteriormente se mostrarán los indicadores seleccionados en la opción del botón **Indicadores**.

Cuando ya se hayan elegido los filtros se deberá dar clic en el botón **Filtrar**.

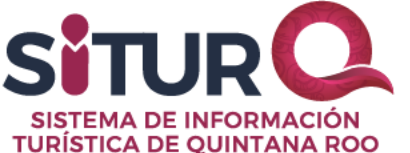

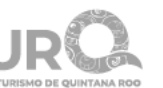

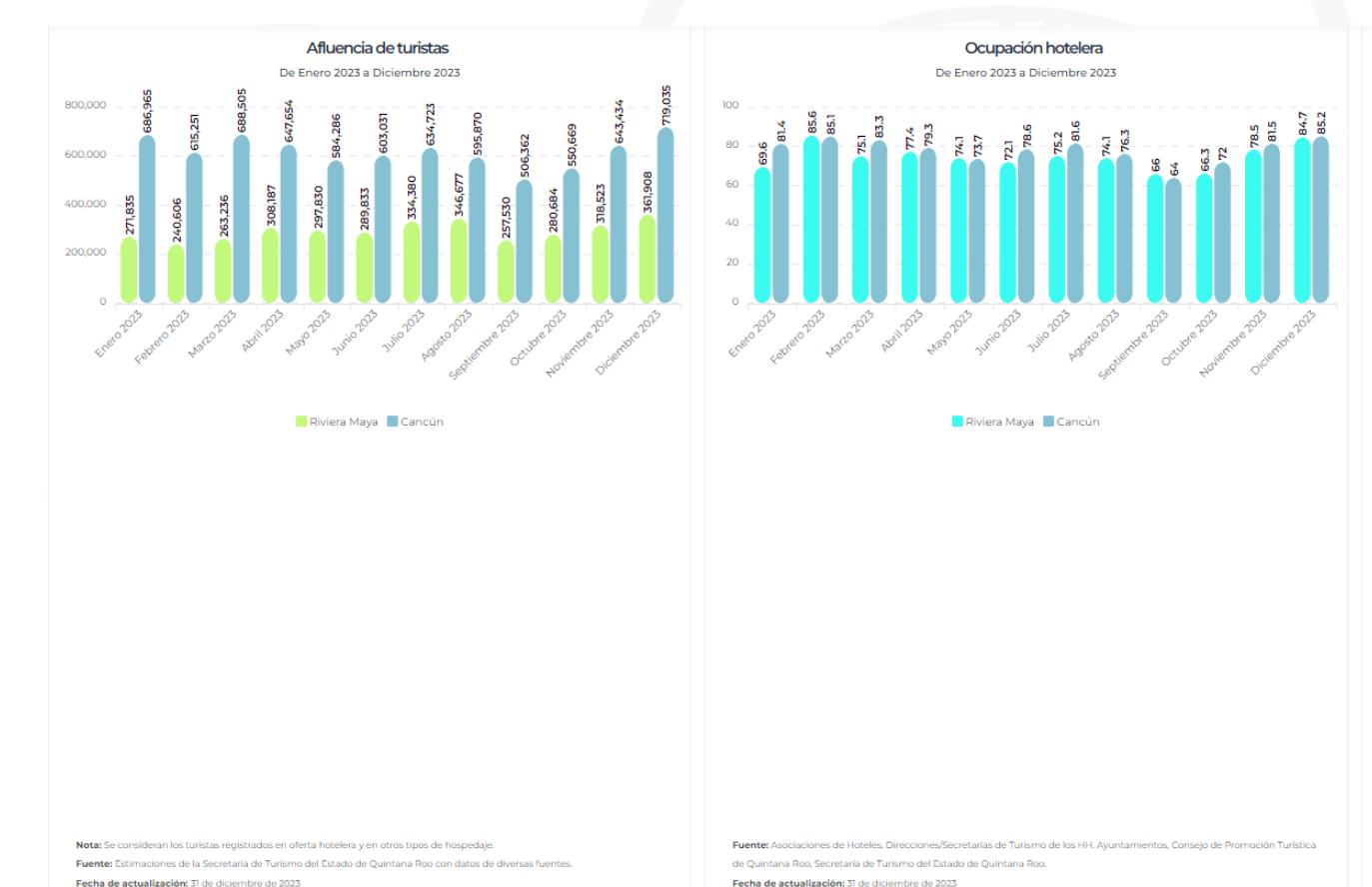

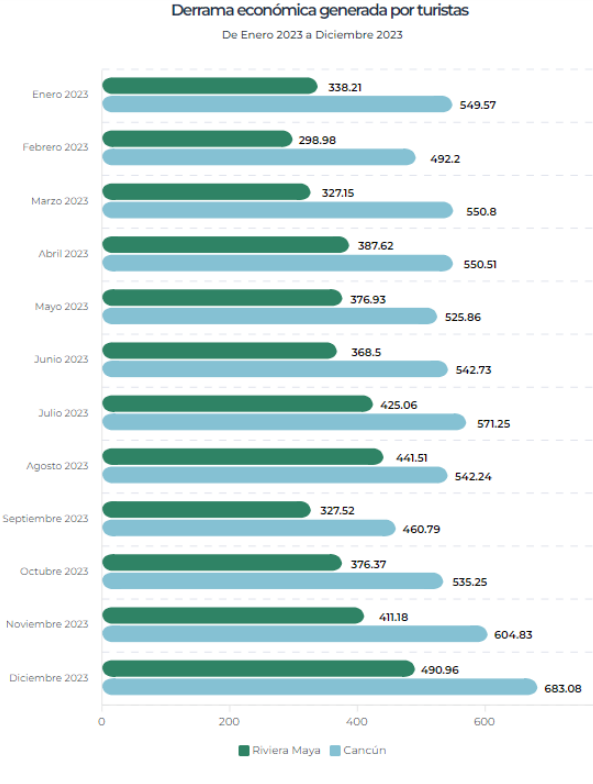

Los indicadores que se muestran son los que aceptan los comparativos seleccionados y los que tienen datos para mostrar.

Nota: Clifas en millones de dólares. No incluye cruceristas. Fuente: Estimaciones de la Secretaria de Turísmo del Estado de Quintana Roo con datos de diversas fuente Fecha de actualización: 31 de diciembre de 2023

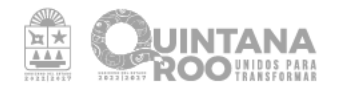

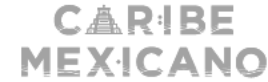

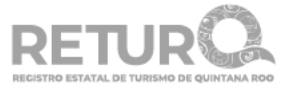

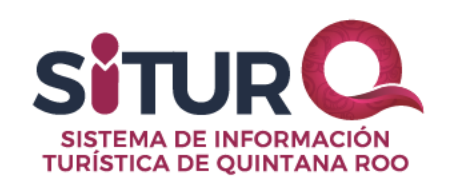

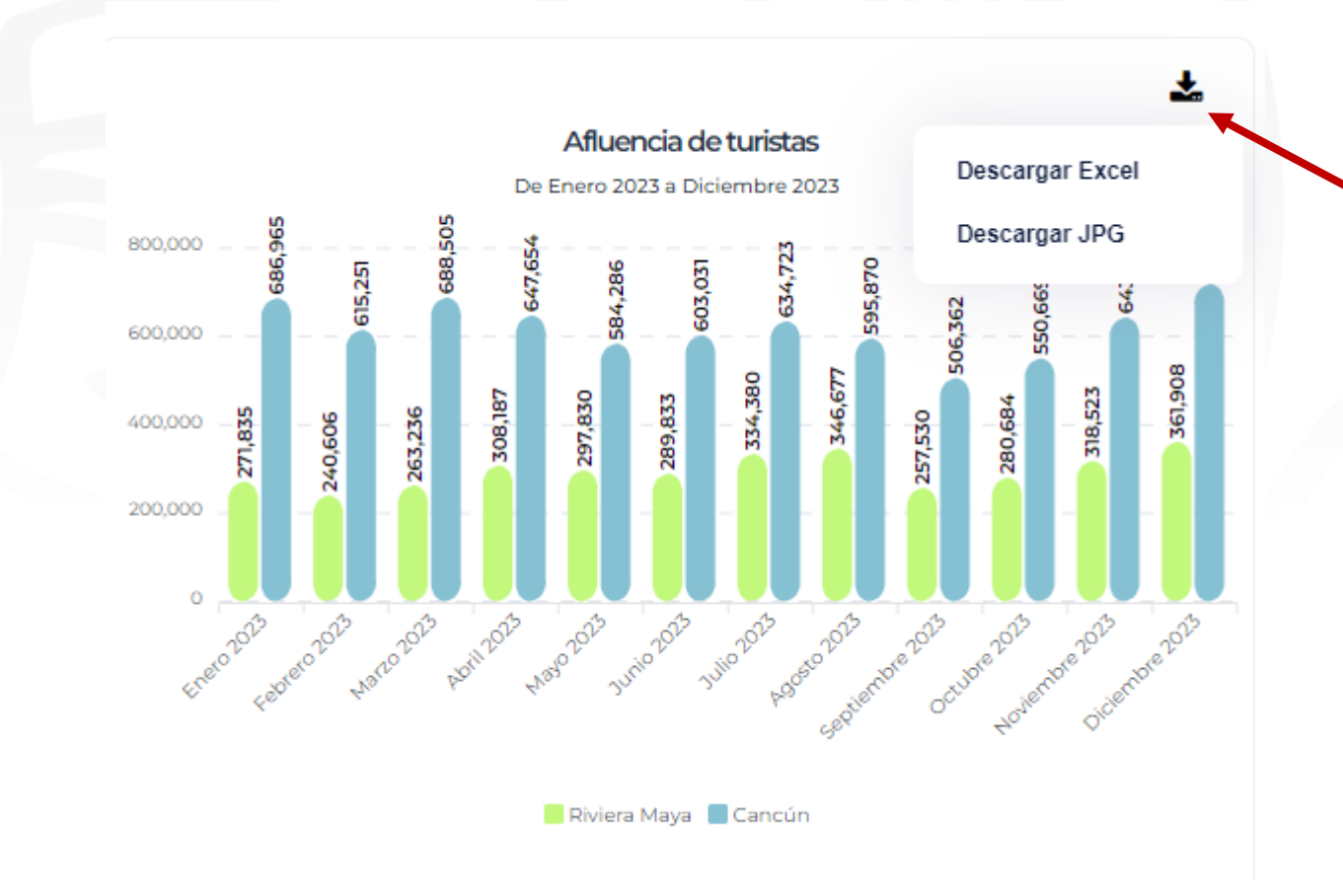

CAR!BE

MEXICANO

 $\mathbf{x} \star$ 

Cada indicador da la opción de descargar el indicador en dos formatos:

- En imagen en formato JPG.
- En Excel con un desglose de los datos que generaron el indicador.

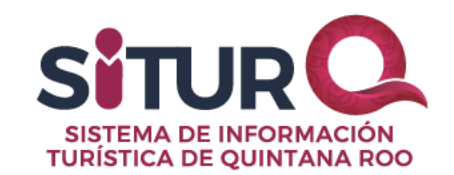

| ▼ Filtros 🏶 India                       | cadores     | Re       | gresar |    |
|-----------------------------------------|-------------|----------|--------|----|
| Seleccionar                             | Indicadores |          |        |    |
| ndicadores                              |             |          | Toda   | )5 |
| Buscar indicadores                      |             |          |        |    |
| Afluencia de turistas                   |             |          |        |    |
| Cruceros - Llegada de cruceristas       |             |          |        |    |
| Cruceros - Llegada de cruceros          |             |          |        |    |
| Cruceros - Llegada de pasajeros         |             |          |        |    |
| Cruceros - Llegada de tripulación       |             |          |        |    |
| Derrama económica generada por tur      | istas       |          |        |    |
| Derrama económica generada por vis      | itantes     |          |        |    |
| Divisas generadas por turismo           |             |          |        |    |
| ) Flujo naviero - Entrada de pasajeros  |             |          |        |    |
| Flujo naviero - Movimiento de barcos    |             |          |        |    |
| ) Flujo naviero - Movimiento de pasajer | 05          |          |        |    |
| ) Flujo naviero - Salida de pasajeros   |             |          |        |    |
| 7 ()                                    |             |          |        |    |
| Confirmar                               |             | Cancelar |        |    |
|                                         |             |          |        |    |
|                                         |             |          |        |    |

La lista de indicadores turísticos que están disponibles para consultas de datos aparece al dar clic al botón de "Indicadores", estos son los siguientes y podrían agregarse más cuando la SEDETUR disponga de más información:

- Afluencia de turistas Centros de hospedaje Centros de hospedaje por categoría Cruceros - Llegada de cruceristas Cruceros - Llegada de cruceros Cruceros - Llegada de pasajeros Cruceros - Llegada de tripulación Derrama económica generada por turistas Derrama económica generada por visitantes . Divisas generadas por turismo Flujo naviero - Entrada de barcos Flujo naviero - Entrada de pasajeros Flujo naviero - Movimiento de barcos Flujo naviero - Movimiento de pasajeros Flujo naviero - Salida de barcos Flujo naviero - Salida de pasajeros Habitaciones de centros de hospedaje Habitaciones del destino . Habitaciones por categoría Mercados Estratégicos Ocupación hotelera Operaciones aéreas - Llegadas
  - Operaciones aéreas Movimiento

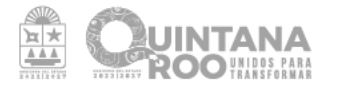

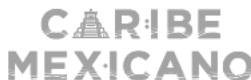

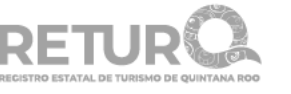

Operaciones aéreas internacionales – Llegadas

- Operaciones aéreas internacionales Movimiento
- Operaciones aéreas nacionales Llegadas
- Operaciones aéreas nacionales Movimiento
- Pasajeros aéreos Llegadas
- Pasajeros aéreos Movimiento
- Pasajeros aéreos internacionales Llegadas
- Pasajeros aéreos internacionales Movimiento
- Pasajeros aéreos nacionales Llegadas
- Pasajeros aéreos nacionales Movimiento
- Visitante a las zonas arqueológicas
- Visitantes a las zonas arqueológicas Internacionales
- Visitantes a las zonas arqueológicas Nacionales
- Visitantes por la frontera México-Belice
- Visitantes por la frontera México-Belice Carreteros
- Visitantes por la frontera México-Belice Marítimos
- Visitantes por zona arqueológica
- Visitantes por zona arqueológica Internacionales
- Visitantes por zona arqueológica Nacionales

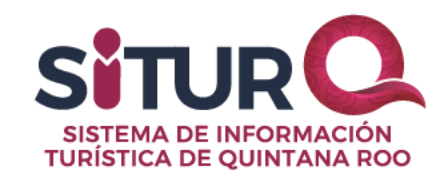

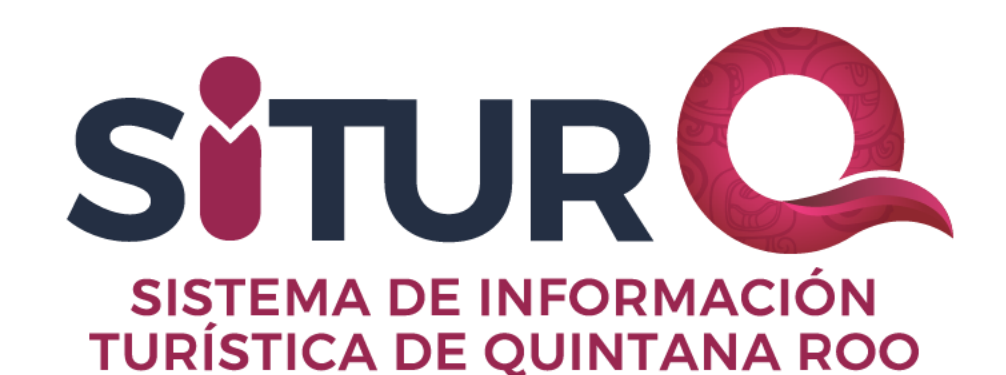

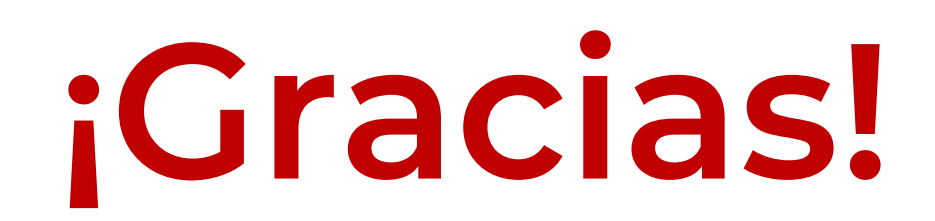